The Annual Assessment Tool is now available to all active end users in HMIS and DV ClientTrack. This exciting new tool will provide a simple and quick way to view the clients with Annual Assessments due or overdue. HUD requires the completion of an Annual Assessment for clients enrolled in a project for one year or more.

• Annual Assessments: Data collection must include an "Annual Assessment" for all persons in the project for one year or more. Data elements required for collection at "Annual Assessment" must be entered with an Information Date (5.04) of no more than 30 days before or after the anniversary of the Head of Household's Project Start Date, regardless of the date of the most recent "Update" or any other "Annual Assessment".

The "Annual Assessment Tool" is found on the "HOME" Workspace.

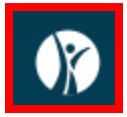

Select the **"My ClientTrack"** option located in the left menu on the **"HOME"** Workspace, then select **"Annual Assessment Tool"**.

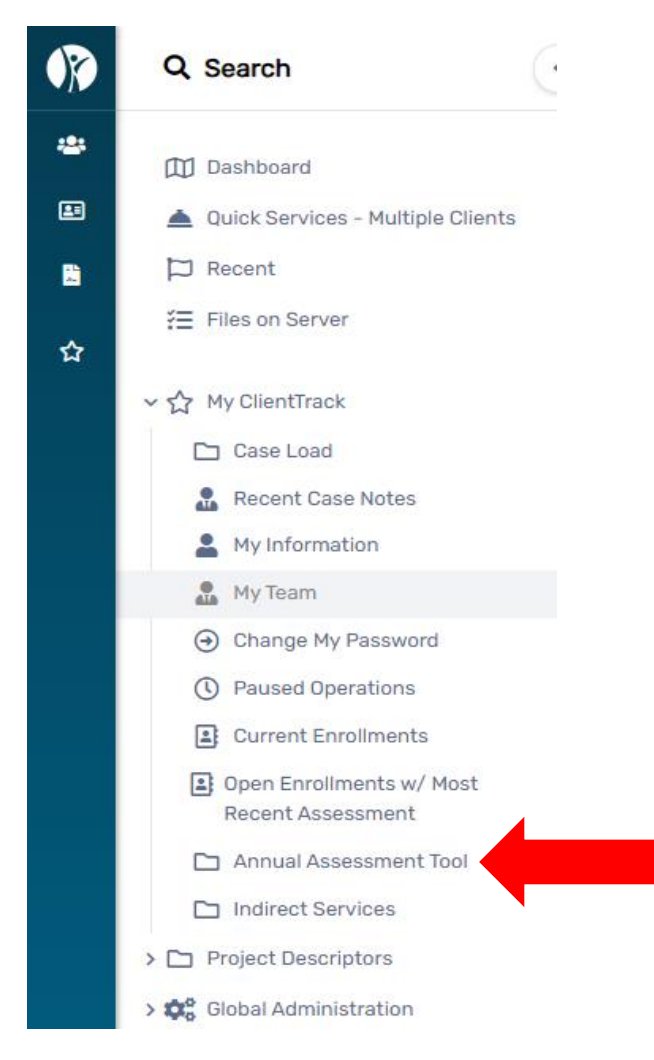

## HOW TO GUIDE ANNUAL ASSESSMENT TOOL

Next, complete the information required:

- "Annual Assessments Due" enter the appropriate date (the system will default to the current date)
- **"Overdue Annual Assessments"** if this box is checked the system will display clients who are past their 60-day window and do not have an annual assessment recorded.

When selected (checked), clients who are past their 60 day window and do not have an annual assessment recorded, will show.

Overdue Annual Assessments:

- "Organization" select your organization from the drop-down list.
- "Project" select the project from the drop-down list.
- "Funding Source" select the funding source (grant) from the drop-down list.
- "Client ID" you can enter a specific client ID# to see if the client is due or overdue for an Annual Assessment

PLEASE NOTE: You have the option to sort by "Organization", "Project", "Funding Source" or "Client ID". For example: if you only select your "Organization" from the drop-down list, then ALL clients who are currently due for an Annual Assessment (or Overdue if you selected the Overdue checkbox) will appear on the report. If you want to pull the clients for a specific "Project" then you will need to filter by "Organization" AND "Project" by making the appropriate selections from those drop-down lists.

| I | IMIS Annual Assessment Tool                                                                                                    |                                                                                                    | < 0  |
|---|----------------------------------------------------------------------------------------------------|----------------------------------------------------------------------------------------------------|------|
|   | This tool is intended to assist in finding Annual Assessments that needs to be completed,<br>selected is within the sixty-day window of allowed for annual assessments. You will need | The Annual Assessments Due date will include filter to show all open enrollments where an annual assessment has not been completed and the date<br>to select a project to search for these enrollments. To use this tool you must filter by at least Organization, Project, Funding Source or Client ID. |      |
|   | Annual Assessments Due:                                                                                                    | 01/04/2024                                                                                                    |      |
|   | Overdue Annual Assessments:                                                                                                    | 0                                                                                                    |      |
|   | Organization:                                                                                                    | SELECT 🗸                                                                                                    |      |
|   | Project:                                                                                                    | SELECT 🗸                                                                                                    |      |
|   | Funding Source:                                                                                                    | SELECT 🗸                                                                                                    |      |
|   | Client ID:                                                                                                    |                                                                                                    |      |
|   |                                                                                                    | Q, Se                                                                                                    | arch |

Next, select "Search"

## A list of clients will appear. The snip below is from the HMIS Training database:

|     |                |                |           |                                       | 13 results found. |                  |                        |                      |                  |                 |
|-----|----------------|----------------|-----------|---------------------------------------|-------------------|------------------|------------------------|----------------------|------------------|-----------------|
|     | Case Name      | Client Name    | Enroll ID | Project Name                          | Entry Date        | Anniversary Date | Start of 60 Day Window | End of 60 Day Window | Days<br>Enrolled | Case<br>Manager |
| ••• | Dumpty, Humpty | Dumpty, Humpty | 1675873   | My Fake Organization CoC RRH (RRH-R8) | 01/12/2022        | 01/12/2023       | 12/13/2022             | 02/11/2023           |                  | 722             |
| ••• | BoPeep, Little | BoPeep, Little | 1675872   | My Fake Organization CoC RRH (RRH-R8) | 02/16/2022        | 02/16/2023       | 01/17/2023             | 03/18/2023           |                  | 687             |
|     | Thumb, Tom     | Thumb, Tom     | 1675871   | My Fake Organization CoC RRH (RRH-R8) | 03/07/2022        | 03/07/2023       | 02/05/2023             | 04/06/2023           |                  | 668             |
| ••• | Star, Shining  | Dipper, Little | 1675775   | My Fake Organization ES (ES-R8)       | 11/21/2022        | 11/21/2023       | 10/22/2023             | 12/21/2023           |                  | 409             |
| ••• | Star, Shining  | Star, Shining  | 1675774   | My Fake Organization ES (ES-R8)       | 11/21/2022        | 11/21/2023       | 10/22/2023             | 12/21/2023           |                  | 409             |
| ••• | Vader, Darth   | Vader, Darth   | 1675771   | My Fake Organization SSVF HP (HP-R8)  | 11/10/2022        | 11/10/2023       | 10/11/2023             | 12/10/2023           |                  | 420             |
| ••• | Mercury, Red   | Mercury, Red   | 1675755   | My Fake Organization PATH (SO-R8)     | 08/17/2022        | 08/17/2023       | 07/18/2023             | 09/16/2023           |                  | 505             |

Click on the three dots to the left of the client's name to access the functions available which are **"Edit Enrollment"**, **"Complete Annual Assessment"** (launches the Annual Assessment workflow), or **"Select"** (takes you to the client's dashboard screen).

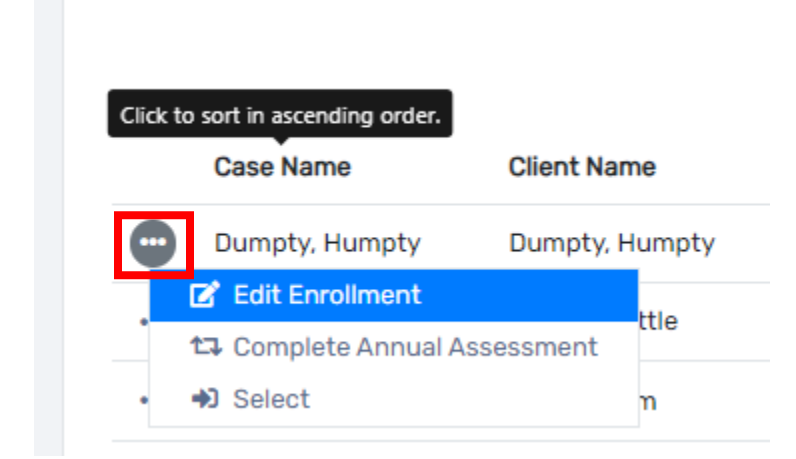

Please contact your respective helpdesk with any questions.

HMISHelpDesk@ihcda.IN.gov or DVHelpDesk@ihcda.IN.gov